# HDX バージョン変更手順

株式会社プリンストン 2017年11月17日

Princeton Ltd. All rights reserved.

## 概要

#### HDX のバージョン変更について

HDX のバージョン変更は Web ブラウザで HDX の管理画面にアクセスし、ソフトウェアをアップロードする方法で行ないます。 バージョンアップ実行中はビデオ会議はできなくなりますのでご注意ください。

手順

## HDX ソフトウェアのダウンロード(所要時間:約5分)

1. Polycom の Web サイトよりソフトウェアをダウンロードします

http://support.polycom.com/content/support/North\_America/USA/en/support/video.html

2. 表示画面よりバージョン変更する機種を選択します

| Polycom                       | r Si     | upport                               |                                      | Conta                 |
|-------------------------------|----------|--------------------------------------|--------------------------------------|-----------------------|
| HOME LICENSING & PRODUCT      | REGISTRA | TION SELF-SERVICE ACCOUNT MANAGEMENT | DOCUMENTS & SOFTWARE KNO             | WLEDGE BASE COMMUNITY |
| Cloud and Managed Solution:   | s 🎽      | T-1                                  |                                      |                       |
| Telepresence and Video        | *        | lelepresence and video               |                                      |                       |
| ATX 300                       |          | ATX HD                               |                                      |                       |
| CX Series                     | +        | ATX 300                              |                                      |                       |
| Executive Collection          | +        | CX Series                            |                                      |                       |
| HDX Series                    | +        | CX7000                               | CX8000                               |                       |
| Manageability Instrumentation | n        | Executive Collection                 |                                      |                       |
| MSR Series                    | +        | Executive Collection Floor Systems   | Executive Collection Wall            | Systems               |
| OTX HD                        | +        | HDX Series                           |                                      |                       |
| Polycom Pano                  |          | HDX 4000                             | HDX 9000<br>Ceiling Microphone Array |                       |
|                               |          | HDX 7000                             | Practitioner Cart HDX Un             | it                    |
| Polycom Trio 8800             |          | HDX 8000                             |                                      |                       |
| PowerCam Presenter            |          | Manageability Instrumentation        |                                      |                       |
| PVX                           |          | Manageability Instrumentation        |                                      |                       |

3. "Downloads"より目的のソフトウェアバージョン(Software)をクリックします

| Notes                                                                                                    |                                                                                                  |                                                                             |                                                                    |                                                             |
|----------------------------------------------------------------------------------------------------|--------------------------------------------------------------------------------------------------|-----------------------------------------------------------------------------|--------------------------------------------------------------------|-------------------------------------------------------------|
| A critical vulnerability ha<br>diagnostics port (port tc<br>the HDX, which could le<br>addresses this vulneral | s been discovered in the f<br>p/23). This vulnerability co<br>ad to complete compromi<br>bility. | Polycom shell (psh) fur<br>uld allow a remote atta<br>se of the system. HDX | nctionality on the H<br>acker to execute ar<br>Hotfix version 3.1. | IDX's<br>bitrary code on<br>.11-02                          |
| EagleEye Director 2.0 is                                                                                       | supported with HDX syst                                                                          | em version 3.1.1 or lat                                                     | er only                                                            |                                                             |
| HDX system version 3.1                                                                                         | .0.1 supports EagleEye D                                                                         | irector 1.0 only                                                            |                                                                    |                                                             |
| All HDX software version                                                                                       | ns after Version 3.1.3.2 co                                                                      | ntain the 3rd party soft                                                    | ware Heartbleed v                                                  | ulnerability fix.                                           |
|                                                                                                    | / · · · · · · · · · · · · · · · · · · ·                                                          | et then unarade to the                                                      | currentvorcion                                                     |                                                             |
| Current Releases                                                                                               | Previous Releases                                                                                | st, then upgrade to the<br>Documentation                                    | current version.                                                   |                                                             |
| Current Releases<br>Product Name                                                                               | Previous Releases                                                                                | st, then upgrade to the<br>Documentation                                    | current version.<br>Software<br>Download                           | Release Dat                                                 |
| Current Releases<br>Product Name<br>HDX Hotfix Version 3.1                                                     | Previous Releases                                                                                | st, then upgrade to the                                                     | Software<br>Download                                               | Release Dat                                                 |
| Current Releases<br>Product Name<br>HDX Hotfix Version 3.1<br>People+Content IP 1.3                            | Previous Releases<br>.11-02 Software                                                             | st, then upgrade to the                                                     | Software<br>Download<br>104 MB<br>2.6.9 MB                         | Release Dat<br>Nov 15, 2017<br>Oct 15, 2019                 |
| Current Releases<br>Product Name<br>HDX Hotfix Version 3.1<br>People+Content IP 1.3<br>HDX Version 3.1.11 So   | Previous Releases<br>.11-02 Software<br>.1                                                       | st, then upgrade to the                                                     | Software<br>Download<br>104 MB<br>6.9 MB<br>103.8 MB               | Release Dat<br>Nov 15, 2017<br>Oct 15, 2018<br>Jun 24, 2016 |

4. 最新以外(過去)のバージョンを閲覧/選択する場合は、Previous Releases をクリックします

| Notes                                                                                                    |                                                 |                                            |                                          |                  |
|----------------------------------------------------------------------------------------------------|-------------------------------------------------|--------------------------------------------|------------------------------------------|------------------|
| A critical vulnerability has been discovered in the Polycom shell (psh) functionality on the HDX's<br>diagnostics port (port tcp/23). This vulnerability could allow a remote attacker to execute arbitrary code on<br>the HDX, which could lead to complete compromise of the system. HDX Hotfix version 3.1.11-02<br>addresses this vulnerability. |                                                 |                                            |                                          |                  |
| EagleEye Director 2.0 is supp                                                                                                    | oorted with HDX syste                           | m version 3.1.1 or la                      | ter only                                 |                  |
| HDX system version 3.1.0.1 s                                                                                                    | supports EagleEye Dir                           | rector 1.0 only                            |                                          |                  |
| All HDX software versions after                                                                                                    | er Version 3.1.3.2 cont                         | tain the 3rd party sof                     | tware Heartbleed vu                      | Inerability fix. |
| Use this software (2.6.1.3) as<br>earlier, to any later versions. U                                                                                                    | an intermediate step<br>Jpgrade to 2.6.1.3 firs | to upgrade an HDX<br>t, then upgrade to th | system from versio<br>e current version. | n 2.0.3 or       |
| Current Releases Pr                                                                                                    | revious Releases                                | Documentation                              |                                          |                  |
| Product Name                                                                                                    |                                                 |                                            | Software<br>Download                     | Release Date     |
| HDX Hotfix Version 3.1.11-02 Software                                                                                                    |                                                 |                                            | <b>≟</b> 104 MB                          | Nov 15, 2017     |
| People+Content IP 1.3.1                                                                                                    |                                                 |                                            | <b>≟</b> 6.9 MB                          | Oct 15, 2015     |
| HDX Version 3.1.11 Software                                                                                                    |                                                 |                                            | <u>∔</u> 103.8 MB                        | Jun 24, 2016     |
| NI Release Notes (PDF)                                                                                                    |                                                 |                                            |                                          |                  |

5. 下のメッセージが表示されたら、"Accept Agreement"をクリックします

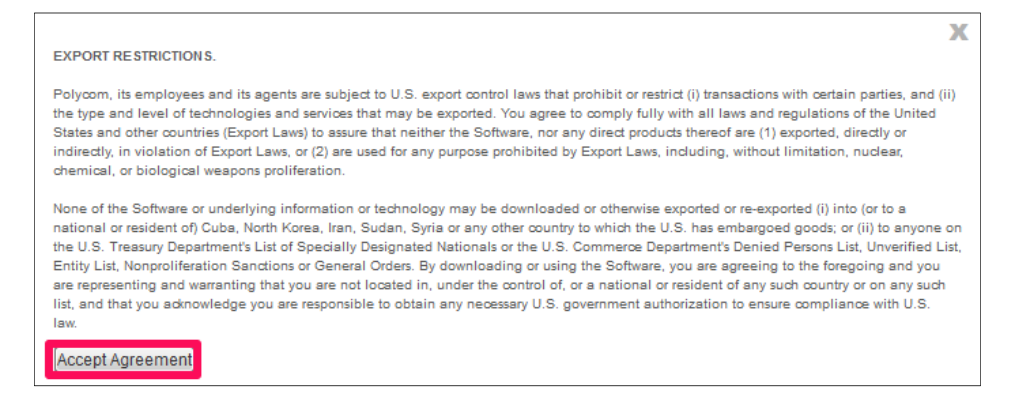

6. ファイルのダウンロードのポップアップが出たら"保存"をクリックし、任意の場所に保存します

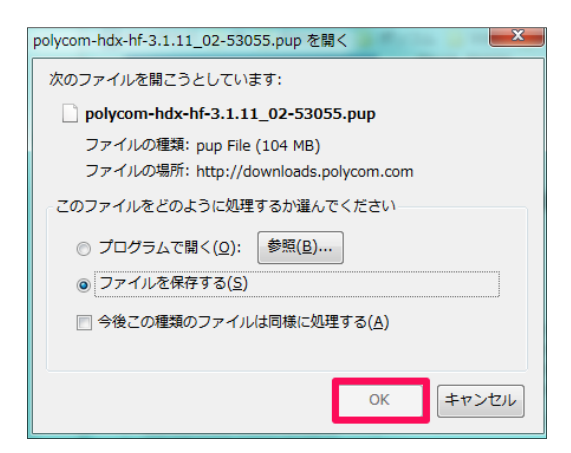

7. ダウンロードしたファイルは、以下のように保存されます

polycom-hdx-hf-3.1.11\_02-53055.pup 2017/11/17 14:34 PUP ファイル 106,338 KB

#### HDX のバックアップファイル取得

- 1. IE を起動します
- 2. Web 管理画面にアクセスするため、アドレス欄に[http://HDX 本体の IP]アドレスを入力します
- 3. 以下のような画面が表示されることがあるので(特に初めて管理画面にアクセス時)、「このサイトの閲覧を続行する(推奨

#### されません)」をクリックします

| 8 | この Web サイトのセキュリティ証明書には問題があります。                                            |
|---|---------------------------------------------------------------------------|
|   | この Web サイトで提示されたセキュリティ証明書は、信頼された証明機関から発行されたものではあ<br>りません。                 |
|   | セキュリティ証明書の問題によって、詐欺や、お使いのコンピューターからサーバーに送信される情報<br>を盗み取る意図が示唆されている場合があります。 |
|   | このページを閉じて、この Web サイトの閲覧を続行しないことを推奨します。                                    |
| _ | Ø ここをクリックしてこの Web ページを閉じる。                                                |
|   | 😵 このサイトの閲覧を続行する (推奨されません)。                                                |
|   | <ul> <li>○ 詳細情報</li> </ul>                                                |

4. HDX の管理画面に遷移します

| 🕞 🛈 🕰 https://192.168.0.185 |       | で                                                                                                    | > → ☆ 🖻                         |
|-----------------------------|-------|----------------------------------------------------------------------------------------------------|---------------------------------|
|                             |       |                                                                                                    | 3                               |
| 🐺 POLYCOI                   | M     |                                                                                                    | W.                              |
| 通話の発信                       | 管理者設定 | また 100 100 100 100 100 100 100 100 100 10                                                                                                    | =- <u>-</u> - <u>-</u> <u>-</u> |
|                             |       |                                                                                                    |                                 |
| ようこそ                        | 歡迎您   |                                                                                                    |                                 |
| <ul> <li>▶ヅール</li> </ul>    |       |                                                                                                    |                                 |
|                             |       |                                                                                                    |                                 |
|                             |       |                                                                                                    |                                 |
|                             |       |                                                                                                    |                                 |
|                             |       |                                                                                                    |                                 |
|                             |       | ~@>                                                                                                    |                                 |
|                             |       |                                                                                                    | *                               |
|                             |       |                                                                                                    |                                 |
|                             |       | and the second second sec |                                 |

5. [管理者設定]をクリックし、[一般設定]>[ソフトウェアアップデート]>[Polycom HDX システム]>[システム設定]をク

リックしシステム設定のバックアップファイルを取得します

| 通話の発信                      | 管理者設定                                         | 。<br>2 - ジ 診断              | E |
|----------------------------|-----------------------------------------------|----------------------------|---|
| システムソフトウェアをアップデートまたは再インスト- | ールます。                                         |                            |   |
| ▼一般設定                      |                                               |                            |   |
| システム設定                     | ZO PC I                                       | 保存:                        |   |
| ホーム画面設定                    | 201012                                        |                            |   |
| ▶ セキュリティ                   | システム設定                                        | ディレクトリ                     |   |
| 地域                         |                                               |                            |   |
| 日時                         |                                               | v <i>⊐≕</i> _k             |   |
| シリアルポート                    |                                               |                            |   |
| オプション                      | この操作では、ビデオ会議システムのソフトウェアをアップ                   | プデートし、このソフトウェアバージョンのオプション  |   |
| ▼ソフトウェアアップデート              | 機能を有効にします。システムをアップデートするには、1<br>を入手する。必要があります。 | Polycom ソフトウェアアップデートのパッケージ |   |
| Polycom HDX システム           |                                               |                            |   |
| ▶ ネットワーク                   | 次へ                                            |                            |   |
| モニタ                        |                                               |                            |   |
| カメラ                        |                                               |                            |   |

- 6. ファイルを任意の場所に保存します
- 7. 保存したファイルは、PROFILE 形式で保存されます

| 🗟 Han_HDX8000.profile | 2017/11/17 14:45 | PROFILE ファイル | 6 KB |
|-----------------------|------------------|--------------|------|
|-----------------------|------------------|--------------|------|

8. [管理者設定]から、[一般設定]>[ソフトウェアアップデート]>[Polycom HDX システム]>[ディレクトリ]をクリックしディ

#### レクトリのバックアップファイルを取得します

| (行) 通話の発信              | 管理者設定                                       | また 参断                        |
|------------------------|---------------------------------------------|------------------------------|
| テムソフトウェアをアップデートまたは再インス | マールます。                                      |                              |
| 般設定                    |                                             |                              |
| システム設定                 | この PC                                       | に保存:                         |
| ホーム画面設定                | 20,10                                       |                              |
| セキュリティ                 | システム設定                                      | ディレクトリ                       |
| 地域                     |                                             |                              |
| 日時                     |                                             |                              |
| シリアルポート                | 971-917.                                    | アップテート                       |
| オプション                  | この操作では、ビデオ会議システムのソフトウェアをア                   | ップデートし、このソフトウェアバージョンのオプション   |
| ソフトウェアアップデート           | 機能を有効にします。システムをアップデートするには<br>をう 毛する、以要があります | t、Polycom ソフトウェアアップデートのパッケージ |
| Polycom HDX システム       | C/(3-2 0403C1) 00 34 3 0                    |                              |
| ットワーク                  | 次                                           | ^                            |
|                        |                                             |                              |

- 9. ファイルを任意の場所に保存します
- 10. 保存したファイルは、XML 形式で保存されます

#### HDX のソフトウェアアップデート

1. [管理者設定]をクリックし[一般設定]>[ソフトウェアアップデート]>[Polycom HDX システム]>[次へ]をクリックします

| 通話の発信                    | 管理者設定                                      |                              |
|--------------------------|--------------------------------------------|------------------------------|
| システムソフトウェアをアップデートまたは再インス | ールます。                                      |                              |
| ▼一般設定                    |                                            |                              |
| システム設定                   | ረው BC                                      | に保存:                         |
| ホーム画面設定                  | 2007.0                                     |                              |
| ・セキュリティ                  | システム設定                                     | ディレクトリ                       |
| 地域                       |                                            |                              |
| 日時                       |                                            | · マッゴニート                     |
| シリアルポート                  |                                            | / 9/ J - 1·                  |
| オプション                    | この操作では、ビデオ会議システムのソフトウェアをフ                  | アップデートし、このソフトウェアバージョンのオプション  |
| ▼ソフトウェアアップデート            | 機能を有効にします。システムをアップデートするに<br>を入手する、X専があります。 | よ、Polycom ソフトウェアアップデートのパッケージ |
| Polycom HDX システム         | C/() / 0/05() 0/0671                       | _                            |
| ▶ ネットワーク                 | 次                                          | 24                           |

2.「参照」をクリックします

| システムソフトウェアのアップデートまたは再インストール                                                                                                  |
|----------------------------------------------------------------------------------------------------|
| この操作では、ビデオ会議システムのソフトウェアをアップデートし、このソフトウェアバージョンのオプション<br>機能を有効にします。システムをアップデートするには、Polycom ソフトウェアアップデートのパッケージを<br>入手する必要があります。 |
| システムにあるソフトウェアアップデートのパッケージを指定するには、[参照]を使用します。<br>参照<br>ファイルが選択されていません。                                                        |
| アップデートの開始 キャンセル                                                                                                    |

3.「ファイルの選択」ダイアログが表示されるので、ダウンロードした HDX システムのファイル(拡張子「.pup」)を選択しま

す

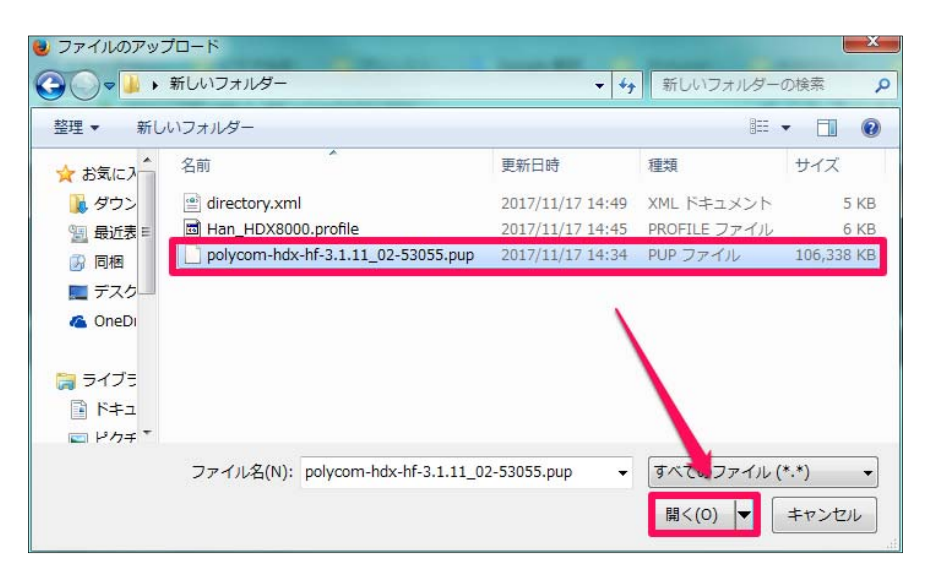

4. 選択したファイルのパスが入力されていることを確認し、「アップデートの開始」をクリックします

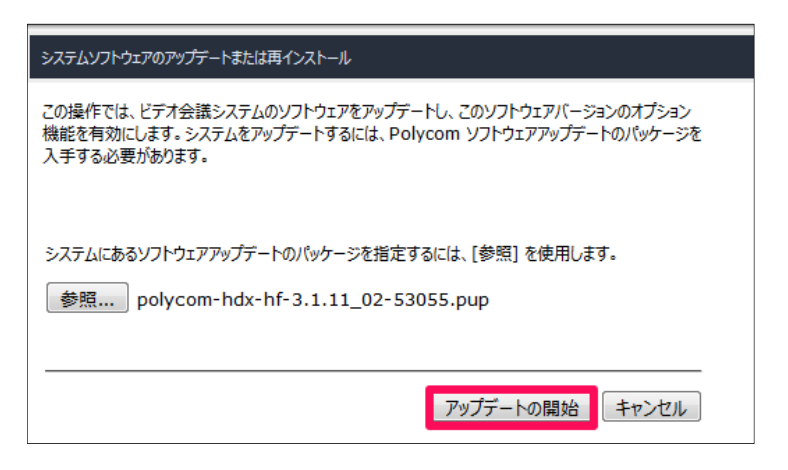

5. システムファイルが HDX へ転送されるまで待ちます(ネットワークの状況により数分かかることがあります)

| システムソフトウェアのアップデートまたは再インストール                                                                                                  |
|----------------------------------------------------------------------------------------------------|
| この操作では、ビデオ会議システムのソフトウェアをアップデートし、このソフトウェアバージョンのオプション<br>機能を有効にします。システムをアップデートするには、Polycom ソフトウェアアップデートのパッケージを<br>入手する必要があります。 |
| システムにあるソフトウェアアップデートのパッケージを指定するには、[参照] を使用します。<br>参照 polycom-hdx-hf-3.1.11_02-53055.pup                                       |
| アップデートの開始                                                                                                    |
| •**                                                                                                    |
| े त <sub>े</sub> ह                                                                                                    |
| アップデートのパッケージを転送しています。お待ちください。                                                                                                |

6.「現在のソフトウェアバージョン」と「アップデートされるソフトウェアバージョン」に間違いが無いことを確認します。アップデート

タイプは「標準」を選択し「次へ」をクリックします

| システムソフトウェアのアップデートまたは再インス | パーール                     |
|--------------------------|--------------------------|
|                          |                          |
|                          |                          |
|                          |                          |
|                          |                          |
| システム名:                   | Han_HDX8000              |
| モデル名:                    | HDX 8000 HD              |
| IP アドレス:                 | 192.168.0.185            |
| WAN アドレス:                |                          |
| インターフェース:                | なし                       |
| シリアル番号:                  | 8210230CAA19PG           |
|                          | B-1 2.1.11 52024         |
| 現住のソフトウェアハーション:          | Kelease - 3.1.11-53024   |
| アップデードされるシブドウエアパーション     | 2017-01-12 06:42:50-0600 |
| тнихц.                   | 2017-01-13 00.42.39-0000 |
|                          |                          |
|                          |                          |
| アップデートタイプを選択します。         |                          |
| ◎ 標進                     |                          |
|                          |                          |
| 🔘 ክスタム                   |                          |
|                          | 次へ キャンセル                 |

※ 現在のソフトウェアバージョン、Upgrade Key Code の入力を求められる場合があります。お客様がご自身で Upgrade Key Code 発行手順される場合は別紙 『HDX キーコード発行手順 Rev.01』をご確認ください。保守加 入状況等によってはキーコードが発行できない場合があります。Upgrade Key Code の発行につきましては下記の連 絡先でも承っておりますのでお問い合わせください。

株式会社プリンストン TEL : 03-3863-7165

※ネットワークの状況によっては 50 分以上かかる場合がございます。

- 7. 以下の通りになっているか確認し「次へ」をクリックします
  - > ソフトウェアアップデート:チェックあり
  - ▶ システムオプションの変更:チェックなし

| システムソフトウェアのアップデートまたは再インストール |
|-----------------------------|
|                             |
|                             |
|                             |
|                             |
|                             |
|                             |
| 実行するアップデートタスクの選択:           |
| ☑ ソフトウェアのアップデート             |
| □ システムオプションの変更              |
|                             |
|                             |
|                             |
|                             |
| 戻る次へキャンセル                   |
|                             |

- 8. 以下の通りになっているか確認し「次へ」をクリックします
  - ▶ システム設定:チェックあり
  - ▶ すべてのディレクトリのエントリ: チェックあり
  - ➢ ディレクトリのテストコールサイト: チェックなし

|   | 次のファイルを保持:         |             |
|---|--------------------|-------------|
| ſ | ☑ システム設定           |             |
| I | 📝 すべてのディレクトリのエントリ  |             |
| I | □ ディレクトリのテストコールサイト |             |
| l |                    |             |
|   |                    |             |
|   |                    |             |
|   |                    | 戻る 次へ キャンセル |

- 9. 以下の通りになっているか確認し「次へ」をクリックします
  - > ソフトウェアのアップデート:チェックあり
  - ▶ システムオプションの変更:チェックなし

| ソフト | ウェアアップデートで以下の操作を実行   | するために必要なすべての情報がそろいました。 |
|-----|----------------------|------------------------|
|     | 🗹 ソフトウェアのアップデート      |                        |
|     | □ システムオプションの変更       |                        |
|     |                      |                        |
|     |                      | $\mathbf{X}$           |
|     |                      | $\mathbf{N}$           |
|     |                      |                        |
| アッフ | 「デートを開始するには、[次へ] をクリ | ックします。                 |
|     |                      |                        |
|     |                      | 戻る 次へ キャンセル            |

10. アップデートが始まります。途中、HDXの画面が消えたりしますが、自動的に再起動がかかるまで待ちます。アップ

デート完了まで、10分ほど時間がかかります

※アップデート中は HDX の電源を切らないで下さい

| 227677671707                            |                                                                                                    | 1 |
|-----------------------------------------|----------------------------------------------------------------------------------------------------|---|
| /////////////////////////////////////// |                                                                                                    |   |
|                                         |                                                                                                    |   |
|                                         |                                                                                                    |   |
|                                         |                                                                                                    |   |
|                                         |                                                                                                    |   |
|                                         |                                                                                                    |   |
|                                         |                                                                                                    |   |
|                                         |                                                                                                    |   |
|                                         |                                                                                                    |   |
|                                         | 1: START: Polycom system updater starting - launch mode: production                                             |   |
|                                         | 2: TMPMTFILESYS: Mounting FACTORY filesystem                                                                    |   |
|                                         | 3: CHECKFACT: Checking FACTORY filesystem<br>4: CHECKTROOT: Checking boot loader                                |   |
|                                         | 5: CHECKRM: Checking recovery mode image                                                                        |   |
|                                         | 6: UPDATERM: Updating recovery mode image                                                                       |   |
|                                         | 7: CHECKRMK: Checking recovery mode kernel                                                                      |   |
|                                         | 8: CHECKRMDIB: Checking recovery mode device tree blob<br>9: UPDATEALIX: Undating the ALIXBOOT partition        |   |
|                                         | 10: UPDATEROOT: Updating ROOT filesystem                                                                        |   |
|                                         | and a CONPUT LAST ANALY CONTRACTOR AND ANALY AND ANALY AND ANALY AND ANALY AND ANALY AND ANALY AND ANALY AND AN |   |
|                                         |                                                                                                    |   |
|                                         |                                                                                                    |   |
|                                         |                                                                                                    |   |
|                                         |                                                                                                    |   |
|                                         | 43%                                                                                                    |   |

11. アップデート完了後、HDXのWeb管理画面にアクセスし、インストールしたバージョンになっていることを確認しま

す([管理者設定]>[ツール]>[システム情報])

| 🐺 POLYC                     | OM                             |       | A.C.                        |
|-----------------------------|--------------------------------|-------|-----------------------------|
| 通話の発信                       | 管理者設定                          | 「「 診断 | דיעדיד 📰                    |
| 識別情報とシステム設定を表示します。          | 1                              |       |                             |
| ▼一般設定                       | システム情報                         |       |                             |
| システム設定                      |                                |       |                             |
| ホーム画面設定                     | システム名:                         |       | Han_HDX8000                 |
| ▶ ヤキョリティ                    | ローカルシステム名:                     |       | Han_HDX8000                 |
| this                        |                                |       | 102 102 0 105 - 0105        |
|                             |                                |       | 192.168.0.185 : 0185        |
|                             | リンク (ローカル):                    |       | fe80::2e0:dbff:fe0c:aa19/64 |
| シリアルホート                     | サイト (ローカル):                    |       |                             |
| オプション                       | グローバルアドレス:                     |       |                             |
| ▶ソフトウェアアップデート               | シリアル番号・                        |       | 8210230CAA19PG              |
| ▶ ネットワーク                    | 97677777                       |       | HF - 3.1.11_02-53055        |
| <b>∓</b> − <b></b> <i>b</i> | モデル名: 1                        |       | HDX 8000 HD                 |
|                             | ハードウェアバージョン:                   |       | В                           |
| פֿעמ                        | 現在の日付:                         |       | 2017-11-17                  |
| 音声設定                        | 通話時間:                          |       | 15:45                       |
| ペマリング                       | 国名:<br>Notwork Interface Type: |       | Japan                       |
|                             | ISDN Switch Protocol:          |       | 40                          |
| LAN 設定                      | Camera:                        |       | NTSC                        |
| ▶ グローバルサービス                 | Microphone Version:            |       | 1:0.33                      |
|                             | -                              |       | 2:                          |
| ▼9-ル                        | -                              |       | 3:                          |
| システム情報                      |                                |       | 4:                          |
| 製品マニュアル                     |                                |       | 0.017                       |

12. 以上でバージョンアップ作業は完了です

# 設定が消えてしまったら

### バックアップファイルのインポート

万が一、システム設定、ディレクトリ設定が消えてしまった場合、以下の手順でバックアップファイルをインポートし復元することが 可能です。所要時間は約5分です。

#### システム設定のインポート手順

1. 「ユーティリティ」をクリックし、「プロファイルセンター」→「参照」をクリックします

| 通話の発信                  | 管理者設定 | 2 参断           | ت مراجع المحمد المحمد المحمد المحمد المحمد المحمد المحمد المحمد المحمد المحمد المحمد المحمد المحمد المحمد المحم |
|------------------------|-------|----------------|----------------------------------------------------------------------------------------------------|
| プロファイルを保存またはアップロードします。 | _     |                |                                                                                                    |
| クローズドキャプション            | 707   |                |                                                                                                    |
| プロファイルセンター             |       |                |                                                                                                    |
| メッセージの送信               |       | 設定値の保存         | 設定値の復元                                                                                                    |
| ディレクトリのインポート/エクスポート    |       |                | 参照ファイルが選択されていません。                                                                                               |
| 通話記録レポート               |       | -              |                                                                                                    |
| スクリーンセーバー              |       | 4              |                                                                                                    |
| ウェブディレクタ               |       | <u> </u>       | . r                                                                                                    |
| ▶ヅール                   | HC    | X 8000 HD → PC | PC HDX 8000 HD                                                                                                  |

2. [管理者設定]>[一般設定]>[ソフトウェアアップデート]で[ソフトウェアの手動アップデート]をクリックします

| 🥑 ファイルのアッ  | プロ <b>ー</b> ド                      | -                       | -            | ×          |
|------------|------------------------------------|-------------------------|--------------|------------|
| <b>G ,</b> | 新しいフォルダー                           | <b>-</b> ≠ <sub>9</sub> | 新しいフォルダー     | の検索 👂      |
| 整理 ▼ 新し    | いフォルダー                             |                         | I            | • 🔳 🔞      |
| ☆ お気に入     | 名前                                 | 更新日時                    | 種類           | サイズ        |
| ↓ ダウン 目    | irectory.xml                       | 2017/11/17 14:49        | XML ドキュメント   | 5 KB       |
| 1 最近表      | Han_HDX8000.profile                | 2017/11/17 14:45        | PROFILE ファイル | 6 KB       |
| ③ 同梱       | polycom-hdx-ht-3.1.11_02-53055.pup | 2017/11/17 14:34        | PUP ファイル     | 106,338 KB |
| ■ デスク      |                                    |                         |              |            |
| 🐔 OneDi    |                                    |                         |              |            |
| 🍃 ライブラ     |                                    |                         |              |            |
| ■ ド≠ユ      |                                    |                         |              |            |
| ■ ピカ∓ *    |                                    |                         |              |            |
|            | ファイル名(N): Han_HDX8000.profile      | •                       | すべてのファイル (   | [*,*) ▼    |
|            |                                    |                         | 開<(0) 🔽      | キャンセル      |

3. 選択したファイルのパスが入力されていることを確認し、「PC→HDX\*\*\*\*」をクリックします

| プロファイルセンター |              |                       |
|------------|--------------|-----------------------|
|            | 設定値の保存       | 設定値の復元                |
|            | *            | 照 Han_HDX8000.profile |
|            |              |                       |
| HDX 8      | 0000 HD → PC | PC HDX 8000 HD        |

4. プロファイルの流し込みが開始されます。途中、HDXの画面が消えたりしますが、自動的に再起動がかかるまで待ちま

す。完了まで、3分ほど時間がかかります。

#### ディレクトリインポート手順

1. 「ユーティリティ」をクリックし、「ディレクトリのインポート/エクスポート」→「PC→HDX」をクリックします。参照が表示されます

ので「参照」をクリックします

| 通話の発信                 | 管理者設定 ジン 診断 💼 ユーティリティ                                             |
|-----------------------|-------------------------------------------------------------------|
| システムディレクトリをコンピュータにダウン | ロード、またはシステムディレクトリのエントリをアップロードします。                                 |
| クローズドキャプション           | ディレクトリのインボート/ェクス                                                  |
| プロファイルセンター            | ボート                                                               |
| メッセージの送信              |                                                                   |
| ディレクトリのインポート/エクスオ     |                                                                   |
| 通話記録レポート              |                                                                   |
| スクリーンセーバー             |                                                                   |
| ウェブディレクタ              | HDX 8000 HD $\longrightarrow$ PC PC $\longrightarrow$ HDX 8000 HD |
| ▶ツ−ル                  | 参照 ファイルが選択されていません。 インボートディレクトリ                                    |

2. バックアップ手順で保存した XML ファイルを選択し、「開く」をクリックします

| 🕘 ファイルのアッフ                                                                                | プロード                               | -                | 1997 - C. C. C. C. C. C. C. C. C. C. C. C. C. | ×               |
|-------------------------------------------------------------------------------------------|------------------------------------|------------------|-----------------------------------------------|-----------------|
|                                                                                           | 新しいフォルダー                           | • ÷9             | 新しいフォルダー                                      | の検索・            |
| 整理 ▼ 新し                                                                                   | いフォルダー                             |                  | 833                                           | • 🔳 🔞           |
| 🔊 同梱 🔺                                                                                    | 名前                                 | 更新日時             | 種類                                            | サイズ             |
| デスク                                                                                       | irectory.xml                       | 2017/11/17 14:49 | XML ドキュメント                                    | 5 KB            |
| ConeDi                                                                                    | Han_HUX8000.pronie                 | 2017/11/17 14:45 | PROFILE J711                                  | 6 KB            |
| <ul> <li>⇒イブラ<sup>E</sup></li> <li>ドキュ</li> <li>ビクチ</li> <li>ビデオ</li> <li>シミュー</li> </ul> | polycom-hdx-hf-3.1.11_02-53055.pup | 2017/11/17 14:34 | PUP ファイル                                      | 106,338 KB      |
|                                                                                           | ファイル名(N): directory.xml            | 2.               | すべてのファイル (<br>開く(O) ▼                         | *.*) ・<br>キャンセル |

3. 選択したファイルのパスが入力されていることを確認し、「インポートディレクトリ」をクリックします

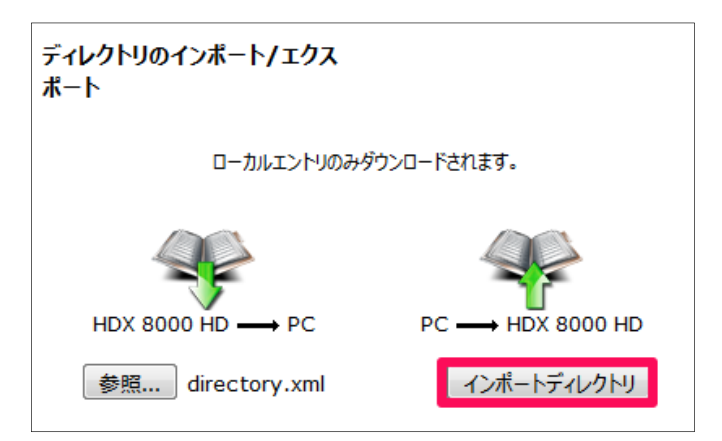